## COMO CANCELAR UMA ISNCRIÇÃO?

- Acesse processoseletivo.ifsp.edu.br e escolha a opção Entrar.

| processoseletivo.ifsp.edu.br                                                                                                  |                                                                      |
|----------------------------------------------------------------------------------------------------|----------------------------------------------------------------------|
| INSTITUTO FEDERAL   PROCESSOS SELETIVOS                                                                                       | ifsp.edu.br                                                          |
| PORTAL DO CANDIDATO                                                                                                    | Cadastre-se Entrar                                                   |
|                                                                                                    | 仑                                                                    |
| INSCRIÇÕES<br>Inscreva-se para participar!                                                                                    | LEIA O EDITAL E ASSISTA<br>AO VÍDEO PARA SABER<br>COMO SE INSCREVER: |
| EDITAL N°674, DE 16 DE SETEMBRO DE 2019 - CURSOS TÉCNICOS<br>Período de inscrição:<br>De 23/09/2019 até 10/11/2019 Visualizar | Acesse o Edital 674/2019 CURSOS TÉCNICOS aqui.                       |
|                                                                                                    | IFSP - Processo Selet 🔍 A                                            |

- Acesse o sistema com CPF e senha.

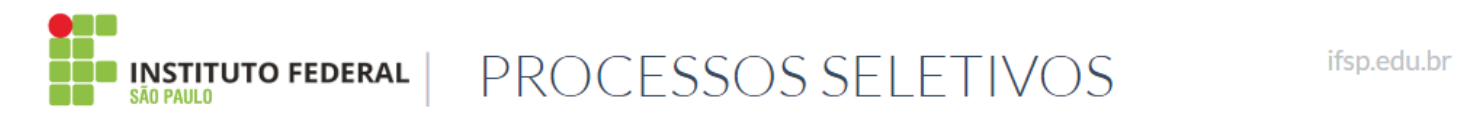

| PORTAL DO CANDIDATO |                                                            | Cadastre-se | Entrar |
|---------------------|------------------------------------------------------------|-------------|--------|
|                     | Área do Candidato                                          |             |        |
|                     | Se você ainda não se cadastrou, <u>faça seu cadastro</u> . |             |        |
|                     | CPF<br>Formato: 000.000.000-00                             | ]           |        |
|                     | Senha                                                      | ]           |        |
|                     | ACESSAR O SISTEMA                                          |             |        |

- Após acessar o sistema, escolha a opção Minhas inscrições.

| processoseletivo.ifsp.edu.br                                                                                                  |                                                                      |
|----------------------------------------------------------------------------------------------------|----------------------------------------------------------------------|
| Bem-vindo(a),                                                                                                    | Alterar senha Alterar e-mail Sair                                    |
| INSTITUTO FEDERAL   PROCESSOS SELET                                                                                           | FIVOS ifsp.edu.b                                                     |
| PORTAL DO CANDIDATO Dados pessoais Minhas inscrições                                                                          |                                                                      |
| Bem-vindo, você acessou o sistema com sucesso.                                                                                |                                                                      |
| INSCRIÇÕES<br>Inscreva-se para participar!                                                                                    | LEIA O EDITAL E ASSISTA<br>AO VÍDEO PARA SABER<br>COMO SE INSCREVER: |
| EDITAL Nº674, DE 16 DE SETEMBRO DE 2019 - CURSOS TÉCNICOS<br>Período de inscrição:<br>De 23/09/2019 até 10/11/2019 Visualizar | Acesse o Edital 674/2019 CURSOS TÉCNICOS aqui.                       |

- Encontre a inscrição que deseja cancelar e escolha a opção Visualizar.

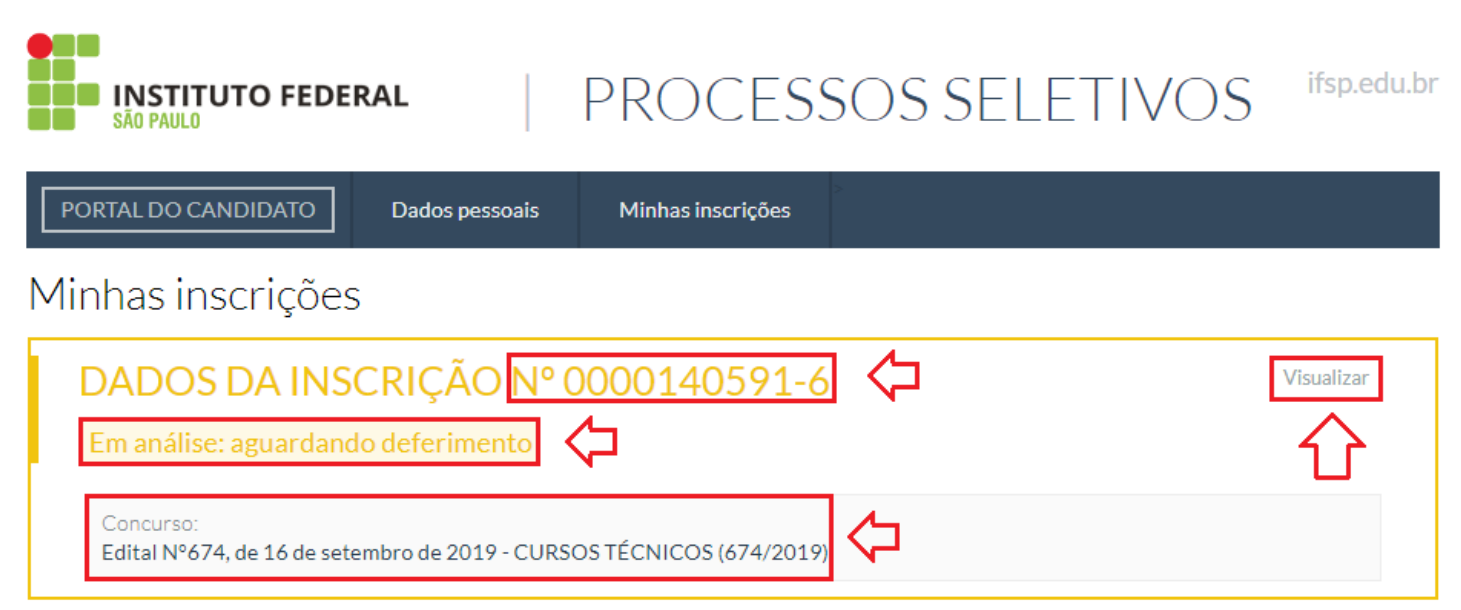

## - Após visualizar a inscrição, escolha a opção Cancelar inscrição.

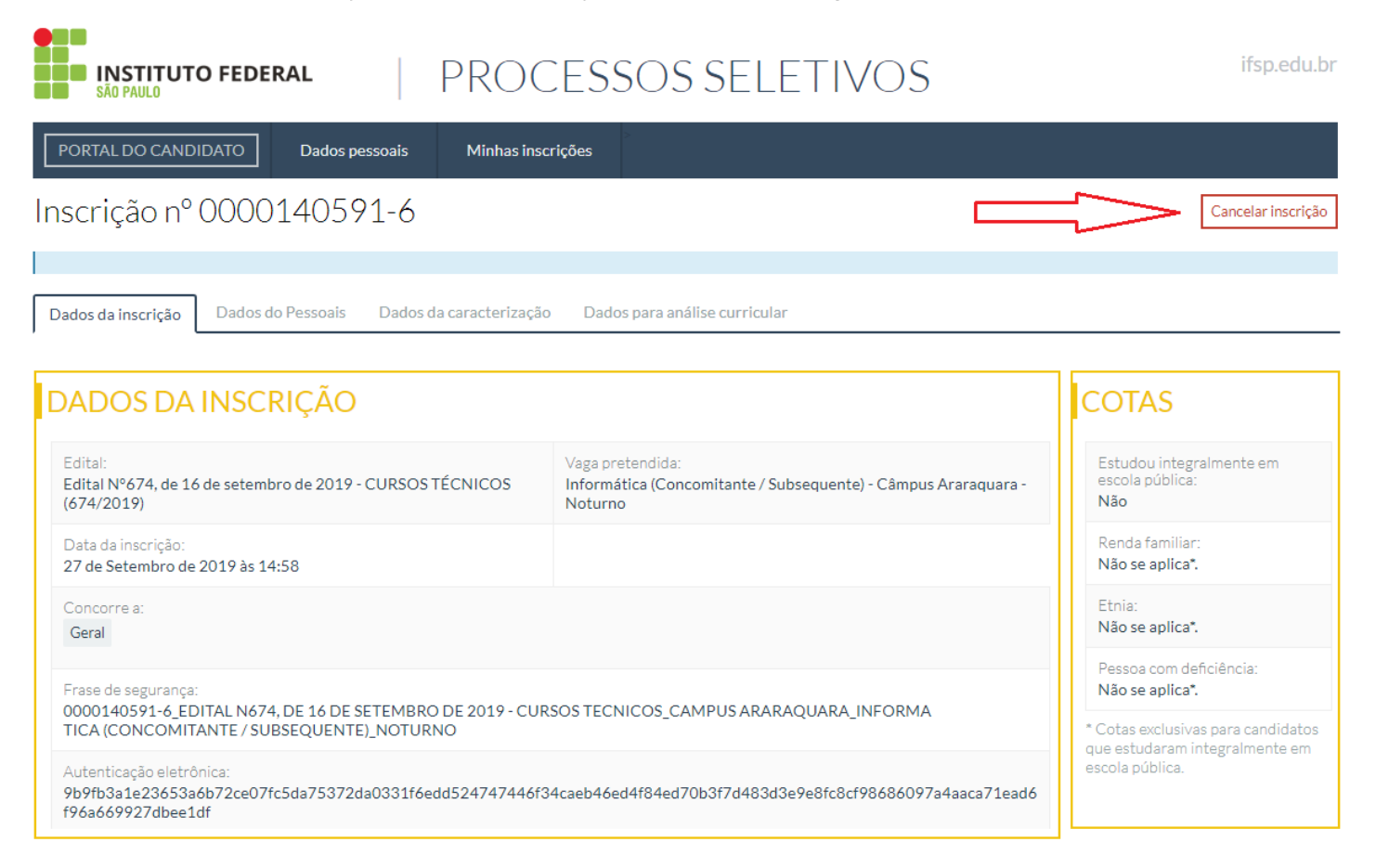

## - Preencha as informações solicitas e escolha a opção Enviar.

| INSTITUTO FEDEI<br>SÃO PAULO                                                    | RAL                     | PROCES                        | SOS SELETIVOS                                                                              | ifsp.edu.bi |  |
|---------------------------------------------------------------------------------|-------------------------|-------------------------------|--------------------------------------------------------------------------------------------|-------------|--|
| PORTAL DO CANDIDATO                                                             | Dados pessoais          | Minhas inscrições             | >                                                                                          |             |  |
| Inscrição nº 0000                                                               | 140591-6                |                               |                                                                                            |             |  |
| Este cancelamento é irreversível.                                               | . Se houver(em) valor(e | s) pago(s), o(s) mesmo(s) ná  | io será(ão) devolvido(s).                                                                  |             |  |
| Edital:<br>Edital Nº674, de 16 de setembro de 2019 - CURSOS TÉCNICOS (674/2019) |                         |                               | Vaga pretendida:<br>Informática (Concomitante / Subsequente) - Câmpus Araraquara - Noturno |             |  |
| Nome completo:                                                                  |                         |                               | CPF:                                                                                       |             |  |
| Senha para c                                                                    | confirmar Digite sua se | nha para confirmar a operação |                                                                                            |             |  |
| Declaro que estou ciente d                                                      | la decisão 🗖 🧲          | l                             |                                                                                            |             |  |
| Confirma a o                                                                    | operação? 🗖 🧲           | ]                             |                                                                                            |             |  |
|                                                                                 |                         |                               |                                                                                            |             |  |